# **Gallery for OpenseaNFT**

## How to install plugin and setup it?

- Upload gallery-openseanft directory to the /wp-content/plugins/ directory
- Activate the plugin through the 'Plugins' menu in WordPress
- Go to the settings page and get active key from email
- Go to gallery-openseanft page. Add contract address and active key
- Use [opensea-gallery] shortcode to any post and page

### Screenshots:

### Active Plugin : Click on active link to active the plugin

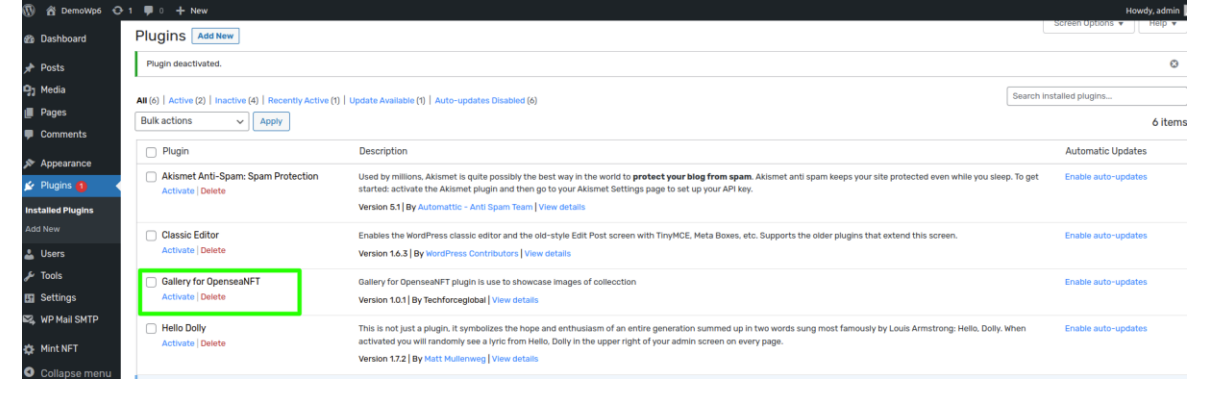

### Get the Activation Key: Enter your email and click on send email button. Check your email.

| <ul> <li>Bashboard</li> <li> <i>p</i><sup>2</sup> Posts<br/><sup>1</sup> Posts<br/><sup>1</sup> Pages<br/><sup>■</sup> Comments<br/><i>a</i><br/><i>a</i><br/><i>a</i></li></ul>                                                                                                    |                                                                 |                                                                                                    |
|----------------------------------------------------------------------------------------------------|-----------------------------------------------------------------|----------------------------------------------------------------------------------------------------|
| Appearance Appearance | GET ACTIVATION KEY Email Address Enter Email Address Send Email | Concert with us on: reachetechforeglobal.com         Concert with us on: reachetechforeglobal.com         Concert with us on: reachetechforeglobal |
| Collapse menu                                                                                                    |                                                                 | Social media Links :<br>(1) (2) (2) (2) (2) (2) (2) (2) (2) (2) (2                                                                                                    |

Add Contract Address, Select Network Type and add ApiKey:

| 🕅 🛱 DemoWp6 🔿 1 🛡 0 🕂 New |                                                               | Howd                                                                                      |
|---------------------------|---------------------------------------------------------------|-------------------------------------------------------------------------------------------|
| Dashboard                 |                                                               |                                                                                           |
| ≠ Posts                   |                                                               |                                                                                           |
| 🖓 Media                   |                                                               |                                                                                           |
| Pages                     |                                                               |                                                                                           |
| P Comments                |                                                               |                                                                                           |
| Appearance                | GET NFTS                                                      |                                                                                           |
| 🖆 Plugins 📵               | Contract Address :                                            |                                                                                           |
| 🛓 Users                   | Enter Contract Address                                        | TELEVITEVISE LAST FOR YOU                                                                 |
| 🖋 Tools                   | Enter Contract Address                                        | Connect with us on: reach@techforceglobal.com                                             |
| 🖬 Settings                | Network Type :                                                | For more details Visit: www.techforceglobal.com                                           |
| 🕰, WP Mail SMTP           | Ethereum Mainnet 🗸 🗸                                          |                                                                                           |
| Gallery<br>OpenseaNFT     | Active Key :                                                  |                                                                                           |
| Gallery OpensonNET        | Enter an Active Key                                           | Qe         403, Venus Benecia,         1755 Park Street,         India: +91 (79) 48904529 |
| Setting                   |                                                               | Nr.Pakwan Cross Road, Suite 200.<br>Bodakdev, Ahmedabad- Naperville, IL 60563             |
| A Mint NET                | Shortcode:                                                    | 380054                                                                                    |
|                           | Copy and paste this shortcode directly into any post or page. | Provide studie Links                                                                      |
| Conapsement               | [opensea-gallery]                                             |                                                                                           |
|                           |                                                               | Tachforce@2023_All Pichtle Descrupt                                                       |
|                           | Save Settings                                                 | neuronauraura, Ann Millio Hean Ann                                                        |
|                           | After Activation click on : Refresh                           |                                                                                           |

**Refresh:** After save setting click on below Refresh link so all tokenids of contract address store in db.

**Shortcode:** Use **[opensea-gallery]** shortcode into post/page and check that post/page. All NFT images are dispplay as below.

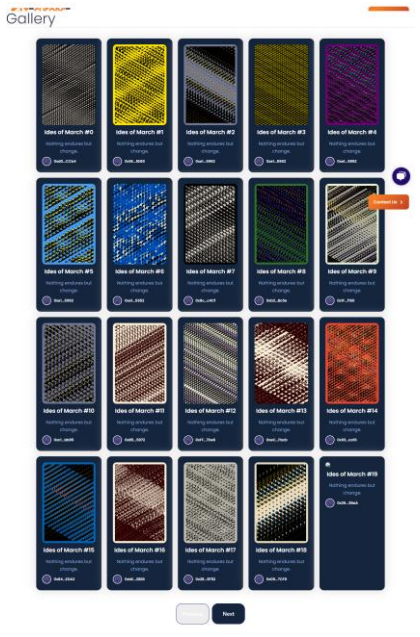